# seca analytics 115 Pikaohjeet asennusta varten

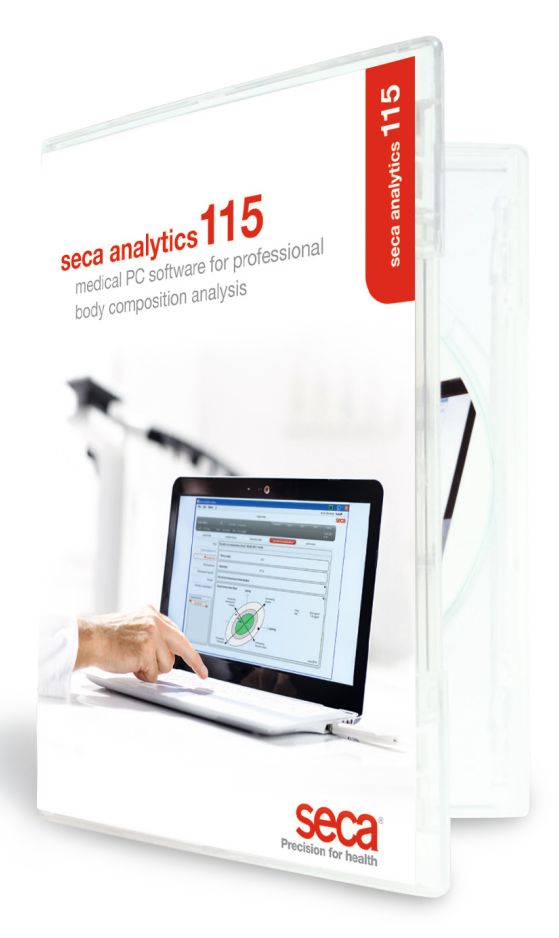

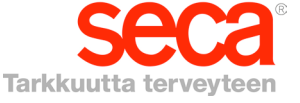

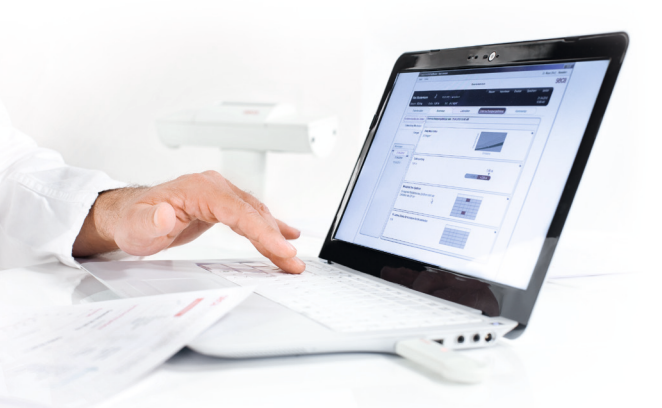

#### Pikaohjeet asennusta varten

#### Yksittäisen työaseman asentaminen

Näissä pikaohjeissa selostetaan seca analytics 115 -ohjelmiston nopea ja yksinkertainen käyttöönotto yhdessä seca 360° wireless -mittauslaitteiden kanssa.

Tähän vaaditaan vain 4 toimenpidettä:

| 1. Ohjelmiston asentaminen          | s. 3-5   |
|-------------------------------------|----------|
| 2. Yksittäisen lisenssin aktivointi | s. 6-8   |
| 3. Dialogikielen muuttaminen        | s. 9-10  |
| 4. Langaton konfigurointi           | s. 11-14 |

Ohjeet mittauksien suorittamista, tutkimustulosten tulkintaa, tietoverkon käyttöä ja käyttäjähallintaa sekä kaikkia muita ohjelmiston toimintoja varten löydät käyttäjälle tarkoitetusta dokumentaatiosta, joka sisältää järjestelmänvalvojan käsikirjan ja käyttöohjeen DVD:llä. Pikaohjeet opastavat myös näiden ohjeiden käytössä. **Asennusta varten tarvitset järjestelmänvalvojan käyttöoikeudet tietokoneeseen.** 

#### 1. Ohjelmiston asennus

#### Vaihe 1

Aseta DVD sisään. **Huomautus:** Jos DVD ei käynnisty automaattisesti, avaa DVD:n hakemisto Windowsin tiedostonhallinnassa ja kaksoisnapsauta "Setup"-kohtaa.

| 0                          |                                                                                                    |
|----------------------------|----------------------------------------------------------------------------------------------------|
| 😾 seca analytics 115 Setup |                                                                                                    |
| Seca                       | Seca analytics 115<br>Welcome<br>Setup will install seca analytics 115 on your computer. Click install to<br>continue, options to set the install directory or Close to exit.<br>Select option:<br>analytics 115: complete<br>publics 115: client<br>seca analytics 115 license terms. |
|                            | Version 1.4.0.0                                                                                                    |
|                            | Qptions Qlose                                                                                                    |
|                            | Ļ                                                                                                    |
| 提 seca analytics 115 Setup |                                                                                                    |
| seca                       | seca analytics 115<br>Welcome                                                                                                    |
|                            | Setup will install seca analytics 115 on your computer. Click install to<br>continue, options to set the install directory or Close to exit.                                                                                                    |
|                            | Select option:                                                                                                    |
|                            | seca analytics 115 license terms.                                                                                                    |
|                            | Version 1.4.0.0                                                                                                    |
|                            | gree to the license terms and conditions                                                                                                    |
|                            | Options Close                                                                                                    |
|                            | 3                                                                                                    |

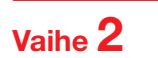

Näyttöön tulevien ohjeiden noudattaminen

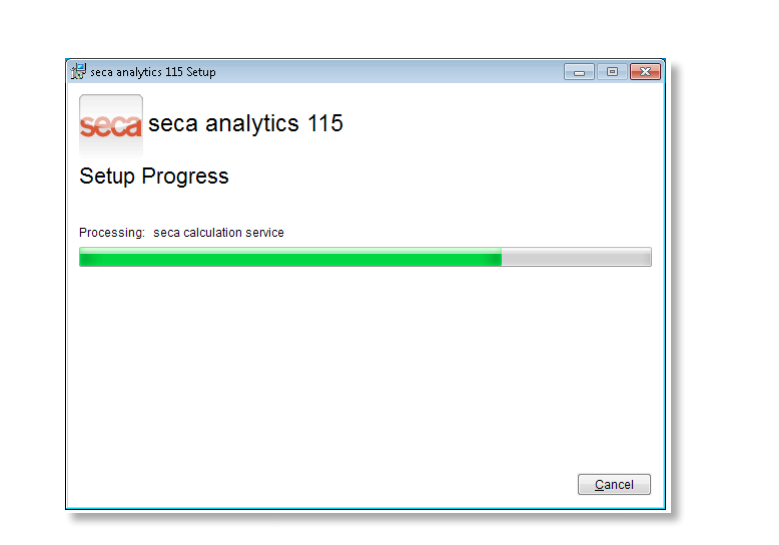

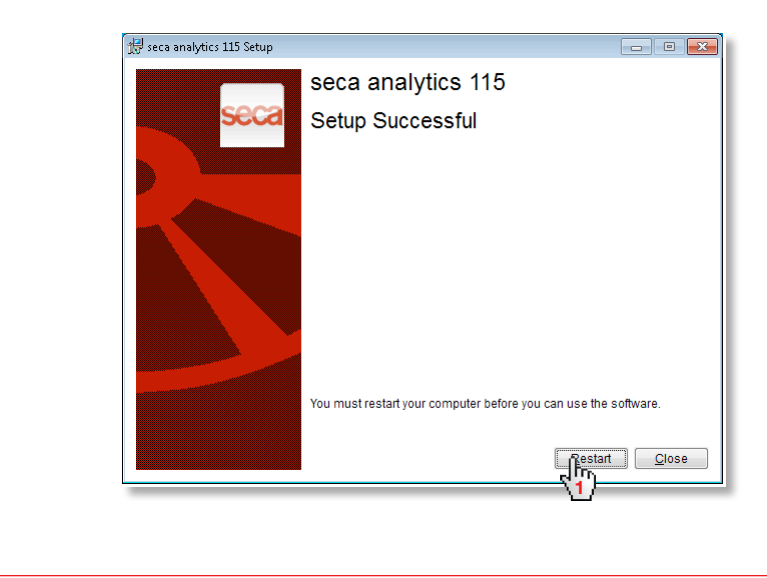

| llmestyy auton | naattisesti järjestelmän uudelleenkäynnistyksen jälkeen:                |  |
|----------------|-------------------------------------------------------------------------|--|
|                | Yksittäinen työasema:                                                   |  |
|                | S Lisenssipalvelin                                                      |  |
|                | Tietokanta                                                              |  |
|                | IP-osoite / isäntänimi: h27001                                          |  |
|                | Verkkoportti: 59285                                                     |  |
|                | käytä lisenssipalvelimena                                               |  |
|                | Tuote: Dynaamisten lise Ohjelmistoversio Lisenssinumero Erääntymisaika: |  |
|                |                                                                         |  |
|                |                                                                         |  |
|                |                                                                         |  |
|                |                                                                         |  |
|                |                                                                         |  |
|                |                                                                         |  |
|                | lisää ota käyttöön sulje                                                |  |
|                | ~~~~~~~~~~~~~~~~~~~~~~~~~~~~~~~~~~~~~~                                  |  |

seca 115 -verkko: kirjoita IP-osoite ja palvelimen portti seca 115 verkossa, ks. järjestelmänvalvojan käsikirja

| Lisenssipalvelin  |                  |                  |                   |                 | 8      | X |
|-------------------|------------------|------------------|-------------------|-----------------|--------|---|
| Tietokanta        |                  |                  |                   |                 |        |   |
| o-osoite / isäntä | änimi: / [192.   | 168.2.143        |                   |                 |        |   |
| erkkoportti:      | 5928             | 35 /             |                   |                 |        |   |
| käytä lisenssip   | palvelimena      |                  |                   |                 |        |   |
| Tuote:            | Dynaamisten lise | Ohjelmistoversio | Lisenssinumero    | Erääntymisaika: |        |   |
|                   |                  |                  |                   |                 |        |   |
|                   |                  |                  |                   |                 |        |   |
|                   |                  |                  |                   |                 |        |   |
|                   |                  |                  |                   |                 |        |   |
|                   |                  |                  |                   |                 |        |   |
|                   |                  |                  |                   |                 |        |   |
|                   |                  |                  |                   |                 |        |   |
| lisää             |                  |                  | ota käyttöön []   | ) sulj          | ie Ĥr. |   |
| lisää             |                  |                  | ota käyttöön [hr. | ) sulj          |        |   |

#### 2. Yksittäisen lisenssin aktivointi

### Vaihe **1**

seca-ohjelmiston käynnistäminen

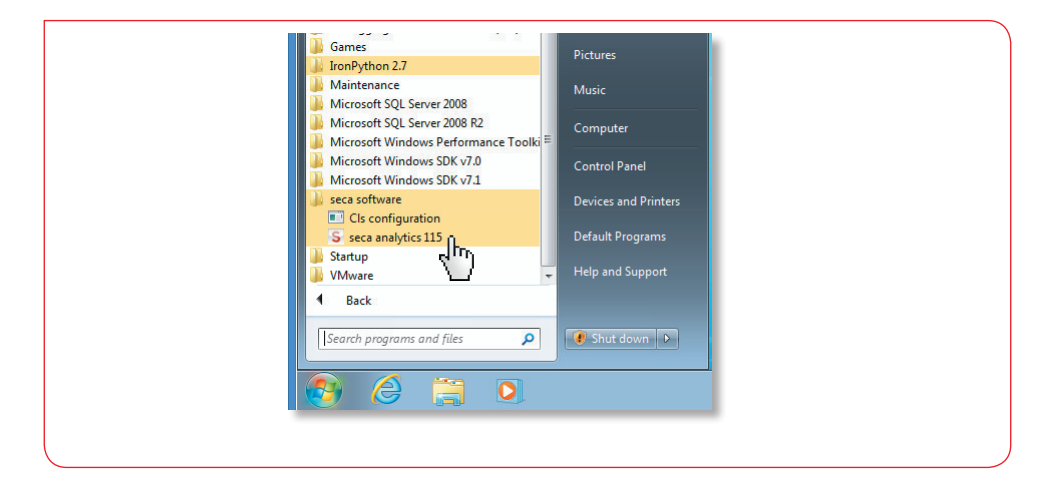

### Vaihe **2**

Näppäile asennuskoodi (ks. DVD-kotelon sisäpuolella olevasta lisenssitarrasta) ja luo rekisteröintikoodi

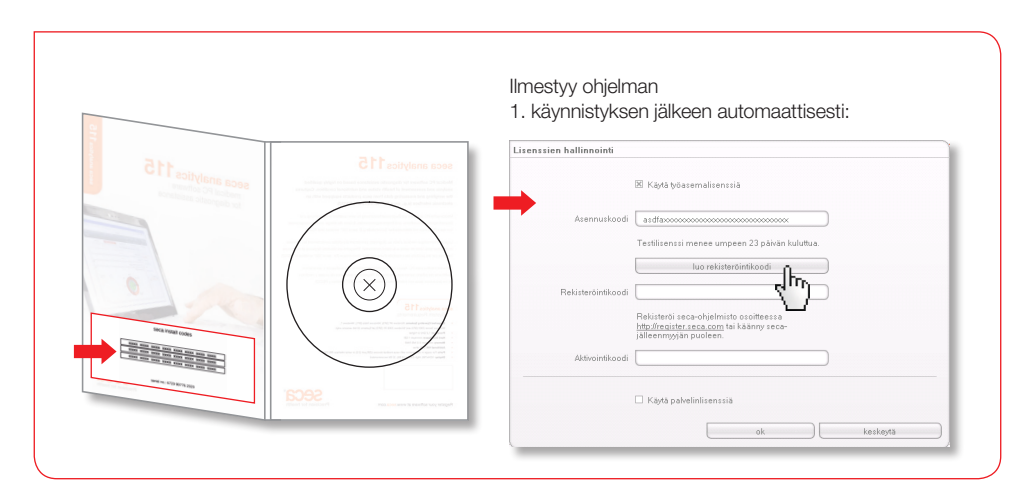

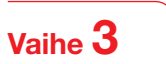

Näppäile luomasi rekisteröintikoodi seca-yhtiön Internet-sivustolle, jotta saat aktivointikoodin

|                                                          | Lisenssien hallinno                                                                                                    | inti                                                                                                    |                     |                                                                                                    |
|----------------------------------------------------------|----------------------------------------------------------------------------------------------------|----------------------------------------------------------------------------------------------------|---------------------|----------------------------------------------------------------------------------------------------|
|                                                          |                                                                                                    | 🗵 Käytä työasemalisenssiä                                                                                                    |                     |                                                                                                    |
|                                                          | Asenni                                                                                                    | iskoodi V326FS3Ł 9WS5FU78                                                                                                    |                     |                                                                                                    |
|                                                          |                                                                                                    | Testilisenssi menee umpeen 26 päivän kuluttua.                                                                                                    |                     |                                                                                                    |
|                                                          |                                                                                                    | Luo rekisterõintikoodi                                                                                                    |                     |                                                                                                    |
|                                                          | Rekisteröir                                                                                                    | tikoodi VBC70P1T :X4P53OC4                                                                                                    |                     |                                                                                                    |
|                                                          |                                                                                                    | Rekisterči seca-ohjelmisto osoitteessa<br>http://regist@i.seca.com.tai.käänny                                                                                                    |                     |                                                                                                    |
|                                                          |                                                                                                    | seca-jäller                                                                                                    |                     |                                                                                                    |
|                                                          | Aktivoir                                                                                                    |                                                                                                    |                     |                                                                                                    |
|                                                          |                                                                                                    | Käytä palvelinlisenssiä                                                                                                    |                     |                                                                                                    |
|                                                          |                                                                                                    | ok kes                                                                                                    | keytä               |                                                                                                    |
|                                                          | ·                                                                                                    |                                                                                                    |                     |                                                                                                    |
| C seca license database                                  | Mindows Internet Explorer<br>ster seca.com/login/Kang-en                                                                                                    | P 🔒 😚 🛪 🦸 sea korus daubase 🗙 📃                                                                                                    |                     |                                                                                                    |
| Constant database                                        | Windows Internet Explorer<br>ter sea aan, fogn/Tang-en<br>2 Sache - Meir 32<br>SECCA                                                                                                    | P ▲ 4 × granter fitter                                                                                                    | Select language     | a di X<br>n tradice<br>Annelden 🔌 -                                                                                                    |
| Cerce have distance<br>Conje Conje<br>× Conje            | nthan Intrast Colorer<br>Intrast an Noy/Yog-el<br>Intrast - Markov<br>Presiden for Assalt                                                                                                    | P                                                                                                    | Select language 📃 💌 | C C C                                                                                                    |
| © erez forsen distance                                   | In a data hor former<br>In a data hor / Ino - Ino<br>Ino - Ino - | A market with the second second | Select tengunge     | Annele C                                                                                                    |
| C enci loren datani<br>C enci loren terrente<br>x Congle | In a data hay frage.                                                                                                    |                                                                                                    | Select language     | A Bick D<br>A working the second second |
| C mes forme former.<br>C mes former former<br>x Congle   | In a data hay fung-a                                                                                                    |                                                                                                    | Select tengunge     | A Bick D<br>A working the second second |
| C mos forme datama<br>C mos forme angle<br>x Congle      | In a data hay frage.                                                                                                    | <image/>                                                                                                    | Select language     | A Bick P                                                                                                    |
| Conge                                                    | entral and an and a second second sec     | <image/>                                                                                                    | Detect language     | K Bie B<br>○ ± 0<br>• # nation K<br>E                                                                                                    |
| C ency former databases                                  | te data kojn no no no no no no no no no no no no no                                                                                                    | <image/>                                                                                                    | 3det bryage         | 1 (1) (1) (1) (1) (1) (1) (1) (1) (1) (1                                                                                                    |
| Congr                                                    |                                                                                                    | <image/>                                                                                                    | Select language     | ( ( ( ( ( ( ( ( ( ( ( ( ( ( ( ( ( ( (                                                                                                    |

### Vaihe **4**

Aktivointikoodin saaminen sähköpostilla, syöttäminen ja lisensoinnin päättäminen

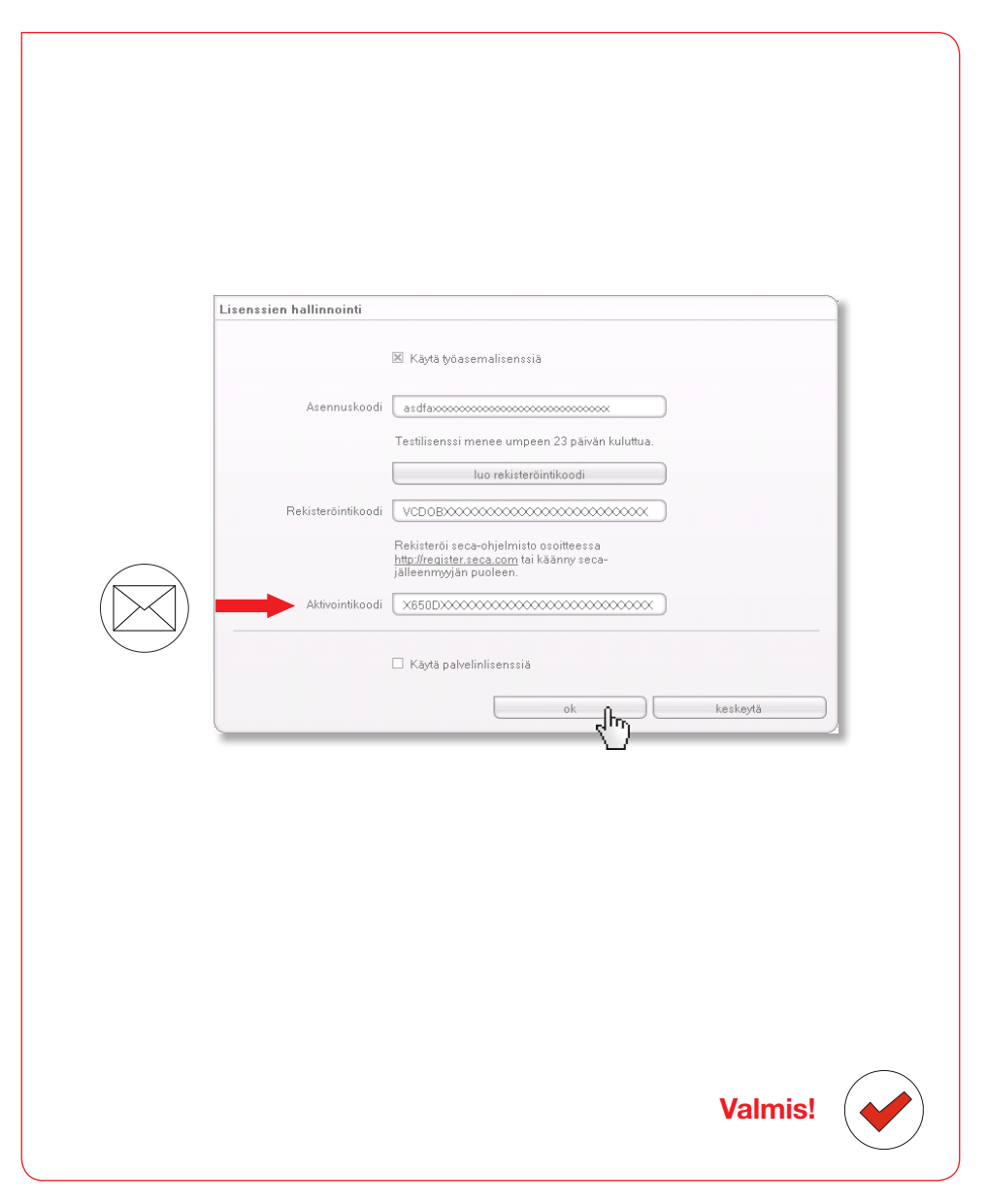

## 3. Dialogikielen muuttaminen

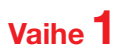

seca-ohjelmiston käynnistäminen

| <ul> <li>Windows Media Player</li> <li>Windows Update</li> <li>XPS Viewer</li> <li>Accessories</li> <li>Application Verifier (64)</li> <li>Debugging Tools for Windows (x64)</li> <li>Games</li> <li>Montython 2.7</li> <li>Maintenance</li> <li>Microsoft SQL Server 2008 R2</li> <li>Microsoft Vindows SDK v7.0</li> <li>Microsoft Windows SDK v7.1</li> <li>seca analytics 115</li> <li>Startup</li> <li>Vindware</li> <li>Back</li> </ul> | Seca<br>Documents<br>Pictures<br>Music<br>Computer<br>Control Panel<br>Devices and Printers<br>Default Programs<br>Help and Support |
|----------------------------------------------------------------------------------------------------|----------------------------------------------------------------------------------------------------|
| Search programs and files                                                                                                    | Shut down                                                                                                    |
|                                                                                                    |                                                                                                    |
|                                                                                                    |                                                                                                    |
| ţ                                                                                                    |                                                                                                    |
| seca analytics <b>11</b>                                                                                                    | 5                                                                                                    |
| Käyttäjä: admin<br>Salasana: xxxxxx                                                                                                    | Käyttäjä: admin                                                                                                    |
|                                                                                                    | Keskeyta Salasana: admin                                                                                                    |
|                                                                                                    |                                                                                                    |
|                                                                                                    |                                                                                                    |

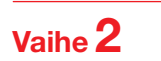

Valintaikkunan "Settings" (Asetukset) haku näyttöön

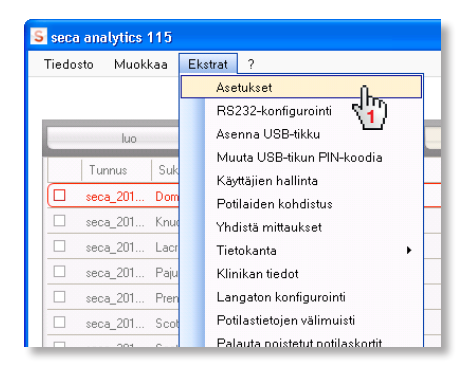

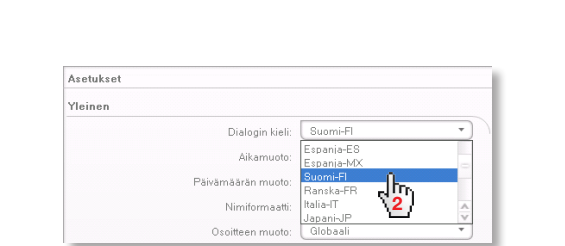

#### 4. Langaton konfigurointi Pikaohjeet

Langattoman verkon konfigurointi on nopein tapa saada aikaan tiedonsiirto seca 360° wireless -laitteiden välillä. **Vinkki:** Nopeamman tiedonsiirron mahdollistamiseksi suosittelemme liittämään mBCA-laitteen tietokoneeseen Ethernetin kautta. Tarkempia tietoja löydät ohjelmiston ja mBCA:n järjestelmänvalvojan käsikirjoista.

#### Vaihe 1

Langattoman USB-adapterin seca 456 liittäminen ja tietokoneen käynnistäminen

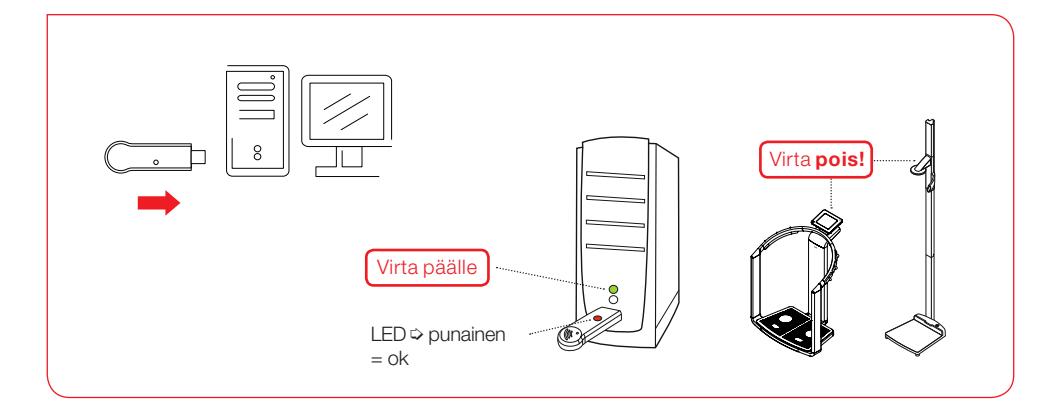

### Vaihe **2**

seca-ohjelmiston käynnistäminen

|    | Maintenance                                                          | Music                |  |
|----|----------------------------------------------------------------------|----------------------|--|
|    | Microsoft SQL Server 2008 R2<br>Microsoft Windows Performance Toolki | Computer             |  |
|    | Microsoft Windows SDK v7.0<br>Microsoft Windows SDK v7.1             | Control Panel        |  |
| Ŭ. | seca software Cls configuration                                      | Devices and Printers |  |
|    | S seca analytics 115                                                 | Default Programs     |  |
|    | VMware                                                               | Help and Support     |  |
|    | Back                                                                 |                      |  |
|    | Search programs and files                                            | Shut down            |  |
|    |                                                                      |                      |  |
|    |                                                                      |                      |  |

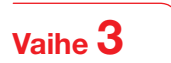

Valintaikkunan "Langaton konfigurointi" haku näyttöön

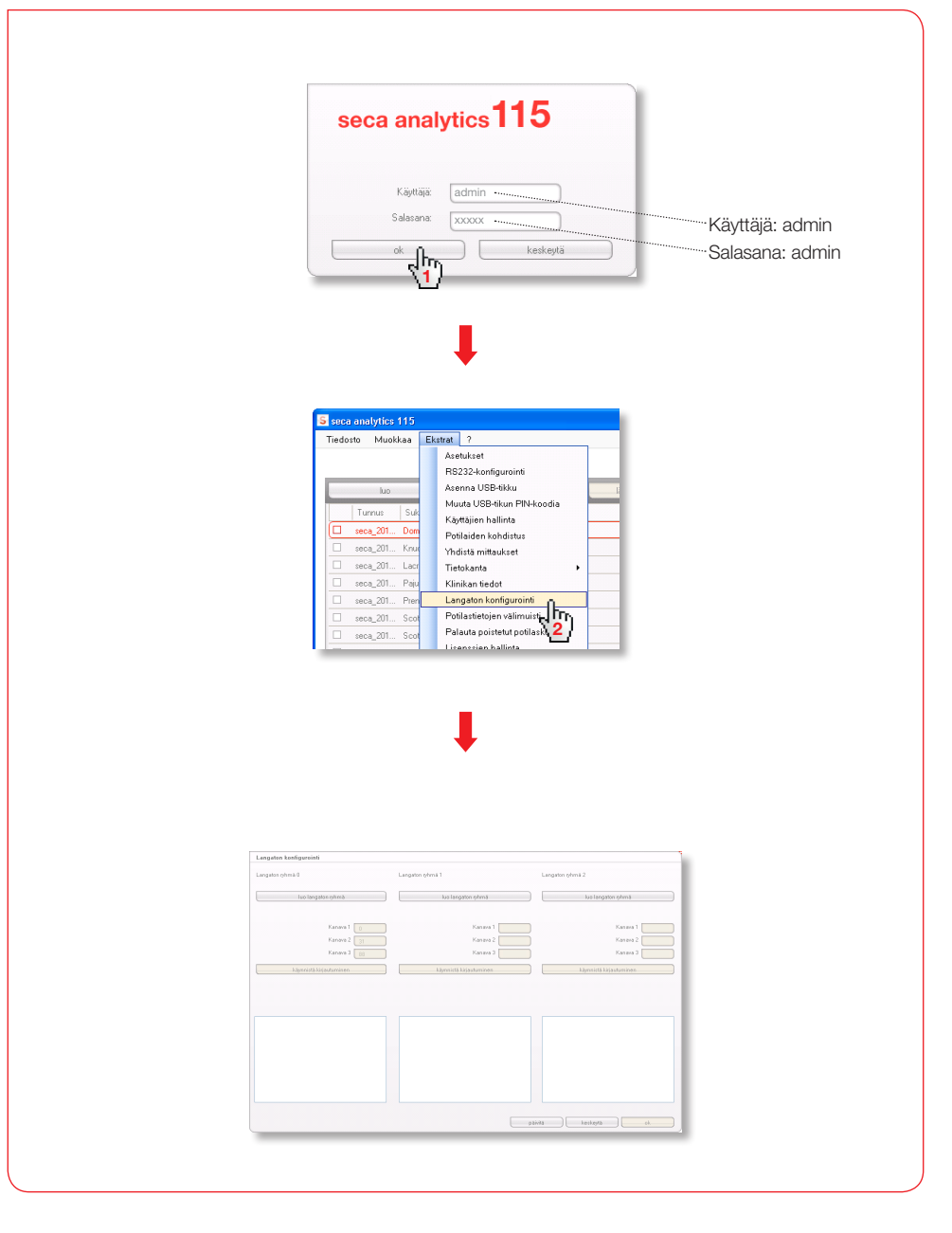

Vaihe **4** 

Langattomien kanavien (automaattinen) haku ja laitteen kirjautumisen käynnistäminen

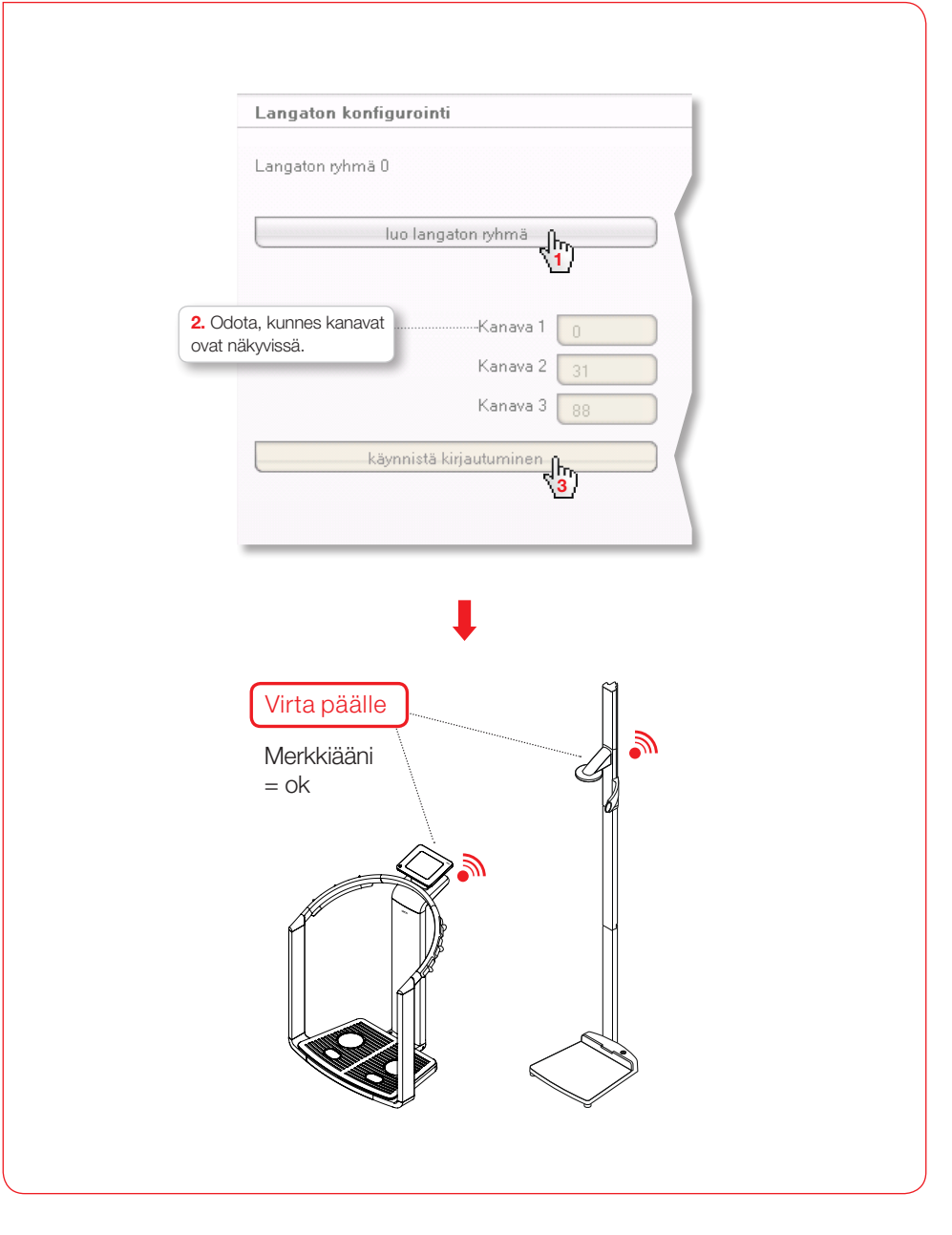

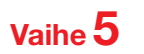

Kirjautuneiden laitteiden tallennus ja langattoman konfiguroinnin päättäminen

| 1. Ode<br>laittee  | ota, kunnes päällekytketyt<br>t ovat näkyvissä.                                                                                                    | <b>3.</b> Odota, kunnes kirjautuneet<br>laitteet ja niiden sarjanumerot ovat näkyvissä.                                                                                                    |
|--------------------|----------------------------------------------------------------------------------------------------|----------------------------------------------------------------------------------------------------|
| Langator           | n konfigurointi                                                                                                    | Langaton konfigurointi                                                                                                    |
| Langaton           | ryhmä 0                                                                                                    | Langaton ryhmä 0                                                                                                    |
|                    | luo langaton ryhmä                                                                                                    | luo langaton ryhmä                                                                                                    |
| Seuraavat          | kanavat ovat käytettävissä                                                                                                    | Seuraavat kanavat ovat käytettävissä                                                                                                    |
|                    | Kanava 1 0                                                                                                    | Kanava 1                                                                                                    |
|                    | Kanava 2 30                                                                                                    | Kanava 2 30                                                                                                    |
|                    |                                                                                                    | Kanava 3 60                                                                                                    |
| Kata and           |                                                                                                    | lopeta kirjautuminen                                                                                                    |
| kuuluvat la        | ile kaikki valittuun langattomaan n <mark>, — j</mark> ian<br>aitteet.                                                                                                    |                                                                                                    |
|                    |                                                                                                    | Seuraavat laitteet on ilmoitettu:                                                                                                    |
| Pituudenmi<br>mbca | ittauslaite                                                                                                    | Ptuudenmitauslaite 01285288108765                                                                                                    |
|                    |                                                                                                    | mbca 015141111111                                                                                                    |
|                    |                                                                                                    |                                                                                                    |
| _                  |                                                                                                    | •                                                                                                    |
|                    | Langaton konfigurointi<br>Langaton tyhmä 0 Lan                                                                                                    | gaton nhmå 1 Langaton nhmå 2                                                                                                    |
|                    | Langaton konfigurointi<br>Langaton nyhmä 0 Lan<br>Juor langaton nyhmä (                                                                                                    | gaton nyhmä 1 Langaton nyhmä 2<br>Juo langaton nyhmä juo langaton nyhmä                                                                                                    |
|                    | Langaton konfigurointi<br>Langaton nhmä 0 Lan<br>bai langaton nhmä<br>Seuraavat kanvard ovat käytettävasä<br>Kanva 1 p                                                                                                    | gaton n/má 1 Langaton n/má 2<br>Juo langaton n/má i Lo langaton n/má<br>Kontena 1 Kontena 1                                                                                                    |
|                    | Langaton konfigurointi<br>Langaton ryhmä 0 Lan<br>Iso langaton ryhmä<br>Seuraandi kanava ti odi käytettävissä<br>Kanava 1 0<br>Kanava 3 00                                                                                                    | gator nyhmä 1 Langator nyhmä 2<br>Lao langator nyhmä 1 Langator nyhmä 1<br>Kansen 1 Kansen 1 Kansen 1<br>Kansen 3 Kansen 3 Kansen 3                                                                                                    |
|                    | Langaton konfigurointi<br>Langaton nyhmä 0 Lan<br>Iso langaton nyhmä 0<br>Seuraanat kanasa ti on täylettäväsä<br>Kanasa 1<br>Kanasa 3<br>Kanasa 3<br>Lopets käpistuminen                                                                                                    | galon nhmä 1 Langaton nhmä 2.<br>karaan 1 Langaton nhmä<br>Karaan 1 Karaan 1 Karaan 1<br>Karaan 2 Karaan 3<br>Karaan 3 Karaan 3<br>Karaan 3                                                                                                    |
|                    | Langaton konfigurointi<br>Langaton nyhmä 0 Lan<br>Seuraavoit kanava tovat käylettävässä<br>Kanava 3 00<br>kanava 3 00                                                                                                    | galon n/hmä 1 Langalon n/hmä 2<br>Langalon n/hmä 2<br>Langalon n/hmä i loo langaton n/hmä<br>Karaon 1 Karaon 1<br>Karaon 2<br>Karaon 3<br>Karaon 3<br>Karaon 3<br>Karaon 3                                                                                                    |
|                    | Langaton konfigurointi<br>Langaton yhmä 0 Lan<br>Seurasaat kanava ovat käytettävissä<br>Kanava 2 30<br>Koneva 3 00<br>Espetis käjautuminen                                                                                                    | gaton n/ma 1 Langaton n/ma 2<br>Langaton n/ma 2<br>Langaton n/ma<br>Karawa 1 Karawa 1 Karawa 1 Karawa 2 Karawa 3 Karawa 3 Kar                                                                                                    |
|                    | Langaton konfigurointi<br>Langaton nyhmä 0 Lan<br>Seuraavat kanavat ovat käytettävää<br>Seuraavat kanavat ovat käytettävää<br>Kanava 2 00<br>Kanava 3 00<br>Seuraavat laitset on ihnoiktu:<br>Raudonrattavatta                                                                                                    | geton nyhmä 1 Langaton nyhmä 2<br>Lao langaton nyhmä i lao langaton nyhmä i<br>Karava 1 Karava 1 Karava 2 Karava 3 Karava 3                                                                                                    |
|                    | Langaton konfigurointi<br>Langaton nyfmä 0 Langaton nyfmä 0 Langaton nyfmä 0 Langaton nyfmä 0 Langaton nyfmä 0<br>Seurasnati kannen d oxet käytettävesä 0<br>Kannen 2 00<br>Lapeta käytettävesä 0<br>Seurasnati kaitetei on ihmolettu:<br>Maaion 1000 Lapeta käytettävää 000000000000000000000000000000000                                                                                                    | galon njima 1 Langalon njima 2<br>kao langaton njima<br>Kanan 1 Kanan 1<br>Kanan 2<br>Kanan 3<br>Baymidik kipudumeen<br>Kanan 3                                                                                                    |
|                    | Langaton konfigurointi       Langaton yhmä 0       loo langaton yhmä       Seuraand kanand oot käytettivisä       Kanana 1       Kanana 2       Kanana 3       Opeta käytettivisä       Seuraand laitteet on ihnoitettu:       Roudonstaudete       OSEKSHORTS       mica                                                                                                    | gaton nfimā 1 Langston nfimā 2.<br>kor langston nfimā I Langston nfimā I Korsan 1 Korsan 1 Korsan 2 Korsan 3 Korsan 3 Langston stiesu korsan 3 Langstos kigustaminem                                                                                                    |
|                    | Langaton konfigurointi       Langaton yohna 0       Ize langaton yohna 0       Seuratori kananot out käytettäväsä       Konna 1       Konna 2       Seuratori kananot out käytettäväsä       Konna 2       Seuratori kananot out käytettäväsä       Seuratori kananot out käytettäväsä       Seuratori ka                                                                                                    | gaton nphmä 1 Langaton nphmä 2:<br>Lao langaton nphmä 1 Langaton nphmä 2:<br>Kansen 2 Kansen 3 Kansen 2 Kansen 3 Kansen 3 Kansen 4 Kansen 4 Ka                                                                                                    |
|                    | Langaton konfigurointi       Langaton nyimä 0       Jao langaton nyimä       Suuraanot kanasat ovat käysettävasä       Kanasa 1       Kanasa 2       Topets käysettminen                                                                                                    | gaton nyhmä l Langaton nyhmä 2<br>las tangaton nyhmä l Langaton nyhmä 1<br>Karana 2 Langaton nyhmä l<br>Karana 3 Langaton nyhmä l<br>Karana 3 Langaton nyhmä l<br>Karana 3 Langaton nyhmä l<br>Karana 4 Langaton nyhmä l<br>Karana 4 Langaton nyhmä l<br>Kara |
|                    | Langaton konfigureinti<br>Langaton nyhmä 0 Lan<br>Seuraavat kanavat ovat käytettäväää<br>Seuraavat kanavat ovat käytettäväää<br>Kanava 2 00<br>Kanava 3 00<br>Seuraavat laiteet on imoihetu:<br>Raudonomaadata 015502101705<br>mica 015502101705                                                                                                    | gelon nyhmä 1 Langaton nyhmä 2 Langaton nyhmä 2 Langaton nyhmä 1 Langaton nyhmä 2 Langaton nyhmä 2 Langaton nyhmä 1 Langaton nyhmä 1 Langaton                                                                                                    |
|                    | Langaton konfigurointi<br>Langaton nyhmä 0 Langaton nyhmä 0 | geten nyhmä                                                                                                    |
|                    | Langaton konfigurointi         Langaton nyfimä 0         Los langaton nyfimä         Geuranet kontext ovat köjettävasä         Kanana 1         Kanana 2         Kanana 3         Opeta kirjautumene         Seuranatal laitteeti on ämolettu:         Roaden täänäätti 055411111111                                                                                                    |                                                                                                    |

#### Käyttäjälle tarkoitetun dokumentaation haku näyttöön

|                        | S seca an   | alytics 115            | ſ       |                        |             |           |              |
|------------------------|-------------|------------------------|---------|------------------------|-------------|-----------|--------------|
|                        | Tiedosto    | Muokkaa                | Ekstrat |                        |             |           |              |
|                        |             |                        |         | -11-                   |             |           |              |
|                        |             |                        |         |                        |             |           |              |
| seca analytics 1       | 15          |                        | _       | <mark>S</mark> seca an | alytics 115 |           |              |
| <b>Tiedosto</b> Muokka | a Ekstrat ? |                        |         | Tiedosto               | Muokkaa     | Ekstrat 🧧 | 2            |
|                        | Tuote       | tiedot                 |         |                        |             |           | Tuotetiedot  |
|                        | Käyttö      | iohje                  |         |                        |             |           | Käyttöohja   |
|                        | Jarjes      | telmanvalvojan Kasikir |         |                        |             |           | Jarjestera 2 |
|                        |             | 6                      |         |                        |             |           |              |

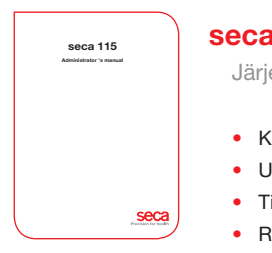

# seca analytics 115

Järjestelmänvalvojan käsikirja

- Käyttäjien hallinta
- Uusien langattomien ryhmien luominen
- Tietokoneverkon luominen
- RS232-laitekonfiguraatio
- Kirjoittimen valinta mBCA:lle
- ....

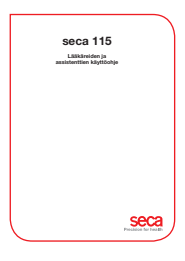

# seca analytics **115**

Käyttöohje

- seca-potilaskorttien hallinta
- Mittausten suorittaminen
- Tutkimustulosten tulkinta
- Tutkimuskertomusten tulostus
- seca-potilaskortin l\u00e4hett\u00e4minen seca mBCA-laitteelle
- ....

# Lääkinnälliset mittausjärjestelmät ja vaa'at vuodesta 1840 lähtien

seca gmbh & co. kg Hammer Steindamm 9 – 25 22089 Hamburg · Saksa Puhelin +49 40 20 00 00 0 Faksi +49 40 20 00 00 50 technicalservice.de@seca.com

Kaikki yhteystiedot osoitteessa www.seca.com

#### seca toimii maailmanlaajuisesti. Sen kotipaikka on Saksassa

ja sillä on sivupisteitä Ranskassa, Iso-Britanniassa, Pohjois-Amerikassa, Sveitsissä, Kiinassa, Japanissa, Meksikossa, Itävallassa, Puolassa, Lähi-idässä, Brasiliassa ja Suomessa

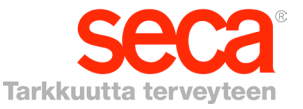